# **Disposal Worksheet Job Aid**

## Disposing Multiple Asset at Once (Effective 11/20/2023)

### **Getting Started**

Disposal Worksheet is a quick method to select multiple assets for retirement based on various options related to the assets and is geared toward retiring multiple assets simultaneously. The Disposal Worksheet provides numerous selection options to retrieve assets for retirement. Assets that are available for retrieval are determined by asset ownership and User ID. Only Financial Asset Processors can access the page.

#### **Financial Asset Processors**

Navigation: Core-CT Financials > Asset Management > Asset Management Work-Center > Disposal Worksheet

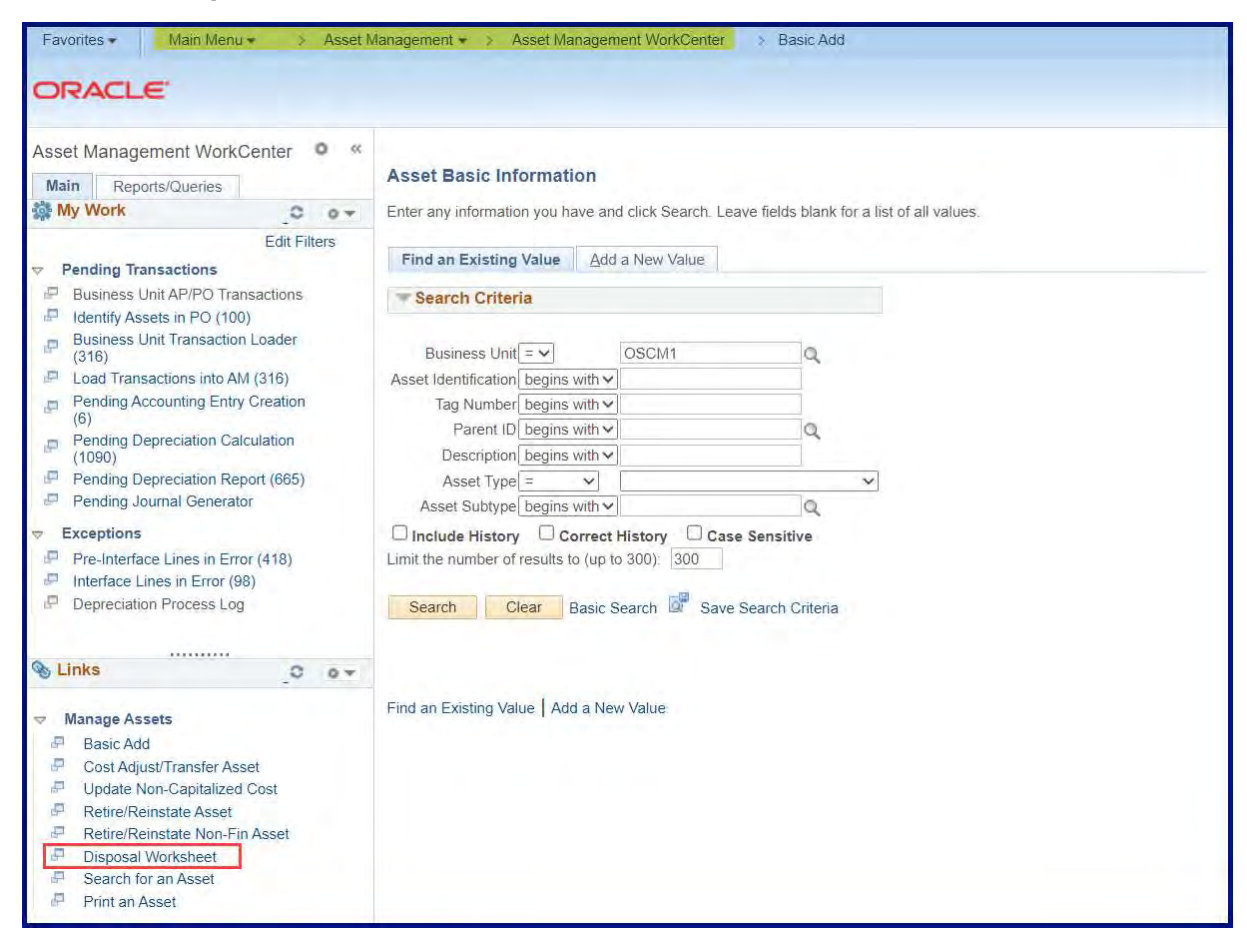

(Alternate navigation: Core-CT Financials > Asset Management > Asset Transactions > Asset Disposal > Disposal Worksheet)

On the left side of the Asset Management WorkCenter under Links Section: Click on Disposal Worksheet

- 1. Enter the assets' Business Unit
- 2. Enter **Book = GASB**
- 3. Asset Status will default to 'In Service'
- 4. (Optional) Enter Asset Location; in our example we will use ADAS450SUR \*\*\*Note: This location is an example of a staging location for assets that are pending surplus authorization and/or ready to be surplus. This is a useful practice some agencies use to help expedite their retirement processes.
- (Optional) Check the "Included Non-Capitalized Assets" checkbox \*\*\*Note: this is (Optional) if you want to retire Non-Capital assets, otherwise the results will only return Capital asset.
- 6. (Optional) Include any other parameters you need to efficiently find the range of assets you are looking to retire.

| sset search Criteria |           |              |                    |            |    |                            |                        |
|----------------------|-----------|--------------|--------------------|------------|----|----------------------------|------------------------|
| Unit D               | OCM1      | Q            | Book GASB          |            | Q  | Parent ID                  | Q                      |
| Category             | Category  |              | Profile ID         |            | a  | FERC Code                  | Q                      |
| From Asset ID        |           |              | To Asset ID        |            |    | Group ID                   | Q                      |
| Tag Number           |           |              | Serial ID          |            |    | Asset Status In Service    | ~                      |
| Location A           | DAS450SUR | a            | Area ID            |            | Q. | Include                    | Non Capitalized Assets |
| From In-Service Date |           | 31           | To In-Service Date |            | 31 | Chartfield Search Criteria |                        |
| cquisition Details   |           |              |                    |            |    |                            |                        |
| PO Unit              | Q         | Receipt Unit | Q                  | AP Unit    | Q  | PC Bus Unit                | Q                      |
| PO No.               |           | Receipt No   |                    | Voucher    |    | Project ID                 | Q                      |
| Retrieve             | 100       | Rows         |                    | New Search |    | View Ownership             | Details                |

7. Under Acquisition Details Section, Click Retrieve

\*\*\***Note:** All assets will be retrieved based on the search criteria – you may use other fields than the example above

\*\*\***Note:** Core-CT assigns the current date as the default date value. The retire date can be retroactive or future-dated. Select the appropriate disposal code to appy to all selected assets.

| Acquisiti    | on Details                 |                  |                    |                           |            |                        |                            |                  |                 |
|--------------|----------------------------|------------------|--------------------|---------------------------|------------|------------------------|----------------------------|------------------|-----------------|
|              | Retrie                     | eve Next 10      | 0 Rows 1           | -2 Of 2                   | Ne         | w Search               | View C                     | wnership Details |                 |
| sset Action  | n                          |                  |                    |                           |            |                        |                            |                  |                 |
|              | Submit for Disposal Retire |                  |                    | sal Code<br>ement by Sale |            | Retire Date 08/16/2023 | Accounting Date 08/16/2023 | Se               | et All          |
| Search Res   | ults 👔                     |                  |                    |                           |            | P                      | Personalize   Find   🔄     | First            | 1-2 of 2 🕦 Last |
| Asset Inform | nation <u>R</u> etiren     | nent Information | Optional Accountin | g Information             | 9          |                        |                            |                  |                 |
| Dispose      | Asset ID                   | Description      |                    | Capitalized Asset         | Asset Type |                        | Tag Number                 | Category         | Serial ID       |
|              | 8001026239                 | Shredder GSM C   | Jassic 390.3       | 5                         | Equipment  |                        | OPAM100167                 | EQUIP            | 330025889       |
|              | 8001029003                 | Media Gateway-i  | Avaya G650 PBX     | 51                        | Equipment  |                        | 8001029003                 | EQUIP            | 05CG16800122    |
|              |                            |                  |                    |                           |            |                        |                            |                  |                 |

- 8. Core-CT Returns the assets that fit your search parameters.
- **9.** \***Check**\* the toggle box in the 'Dispose' column for the rows of the assets you want to dispose (the returned search results may include additional assets that you don't want to dispose). All assets you want to dispose should have a checkmark in that box.
- 10. From the drop down list, Select a Disposal Code
- **11.** Input a **Retire Date** (otherwise known as the Transaction Date) this is typically the date you physically released the assets.
- **12.** Input an **Accounting Date** this must be a date in the open peiod.
- 13.\*Click\* the Set All Button to set the above options across all selected assets

\*\*\***Note:** You can enter different data for individual assets by selecting the **Retirement Information tab** & scrolling to the right to manually enter fields.

- 14. Click Submit for Disposal Button
- 15. Warning Message; Click Ok
- \*\*\***Note:** Assets will not be immediately retired; instead, a new pending Financial Interface Transaction will be created with Load Type 'RET.'

You should now notify your agency's Asset Processor To Review & Load the new financial interface which will transact the retirements.

#### **Asset Processors:**

Navigate: Main Menu > Asset Management > Asset Management Work-Center > Load Transactions into AM

16. On the left side under Pending Transactions, Click Load Transactions into AM

**17.** Review & Select the toggle box of the new interface that has the **RET** Load Type

#### 18. Click Load Transaction into AM

| ORACLE                                                                      | magement • > As | aset Management V | workGenter    |                       |            |                   | Home                                    | Worklist |
|-----------------------------------------------------------------------------|-----------------|-------------------|---------------|-----------------------|------------|-------------------|-----------------------------------------|----------|
| Asset Management WorkCenter 0 «<br>Main Reports/Queries<br>My Work 2 0 7    | Load Trans      | actions into      | AM            |                       |            |                   | Dafina Killer Ontaria                   | 11       |
| Pending Transactions                                                        | Load Transac    | tions into AM     | Y             |                       |            |                   | Personalize   Find   R First 3 1-2 of 2 | t Last   |
| <ul> <li>Identify Assets in PO (483)</li> <li>AP/PO Transactions</li> </ul> | Action          | Interface ID      | Business Unit | System Source         | Load Type  | Load Description  | Load Status Total Rows Per              | uding    |
| P Load Transactions into AM (3)                                             | Action + Action | 10093170          | DOCM1         | PO Online Entry Panel | NAD        | Non-Financial Add | Pending                                 | Ť        |
| <ul> <li>Exceptions</li> </ul>                                              | Action          | 10093175          | DOCM1         | AM Batch              | RET        | Asset Retirement  | Pending                                 | 2        |
| Pre-Interface Lines in Error     Interface Lines in Error                   | Select All      | Deselect          | All           | Load Transaction      | ns Into AM |                   |                                         |          |

\*\*\***Note:** The Transaction Loader process must run to load the data into the Asset Management tables.

 Review the status of the Process in Process Monitor until it shows Success and Posted status

#### **Asset Processors & Financial Asset Processors**

- **20.** Review assets on the **Review Cost** page to ensure they've been successfully retired having **Disposed** status as well as a \$0.00 cost balance.
- **21.** (Optional) Input attachments and comments to the assets' Basic Add pages to explain and support reason for retirement (ex. CO-853s, Surplus Docs and info, etc.)

#### END OF JOB AID